2. 新会員登録システム・イベント(大会)申込方法(別団体からの申込)

新会員登録システムでは、当該団体に所属しない会員を大会に申込することは出来ません。 ただ、ダブルスを申し込む際、それぞれの団体から別々に申込ことは不都合なことから 次のような取扱いを行います。

- (1) 申込準備
  - a 他の団体選手を申込する団体管理者
    - ・他の団体選手の「**新会員番号・氏名・生年月日」**を入手する。
    - ・新会員登録システムに他の団体選手を「**一時的に登録入力」**する。
    - ・処理方法 「団体管理情報」→「参加者管理」→「既存会員登録」→❷新会員番号
       と生年月日で、会員を検索し登録する。
- (2) イベント申込入力
- a 他の団体選手を申込する団体管理者 ・当該団体と同様に「申込入力」を行う。 ・相違点は、「会員追加情報設定」で備考欄に他の団体名を入力ることです。
- (3) イベント申込入力後、他の団体選手の「登録削除入力」を行う。
  - a 他の団体選手を申込する団体管理者 ・イベント申込入力後、会員追加情報の備考欄に他の団体名の入力を確認 ・処理方法 「団体管理情報」→「参加者管理」→「クラブメンバー一覧」他の団体 メンバーを削除入力を行う。

(注意)他の団体選手を削除入力後は、申込データの修正はできません。

- 3. 他の団体会員を登録する方法
  - (1) 新会員登録システムにログンスする。
  - (2) メニューから「所属団体一覧」を選択する。

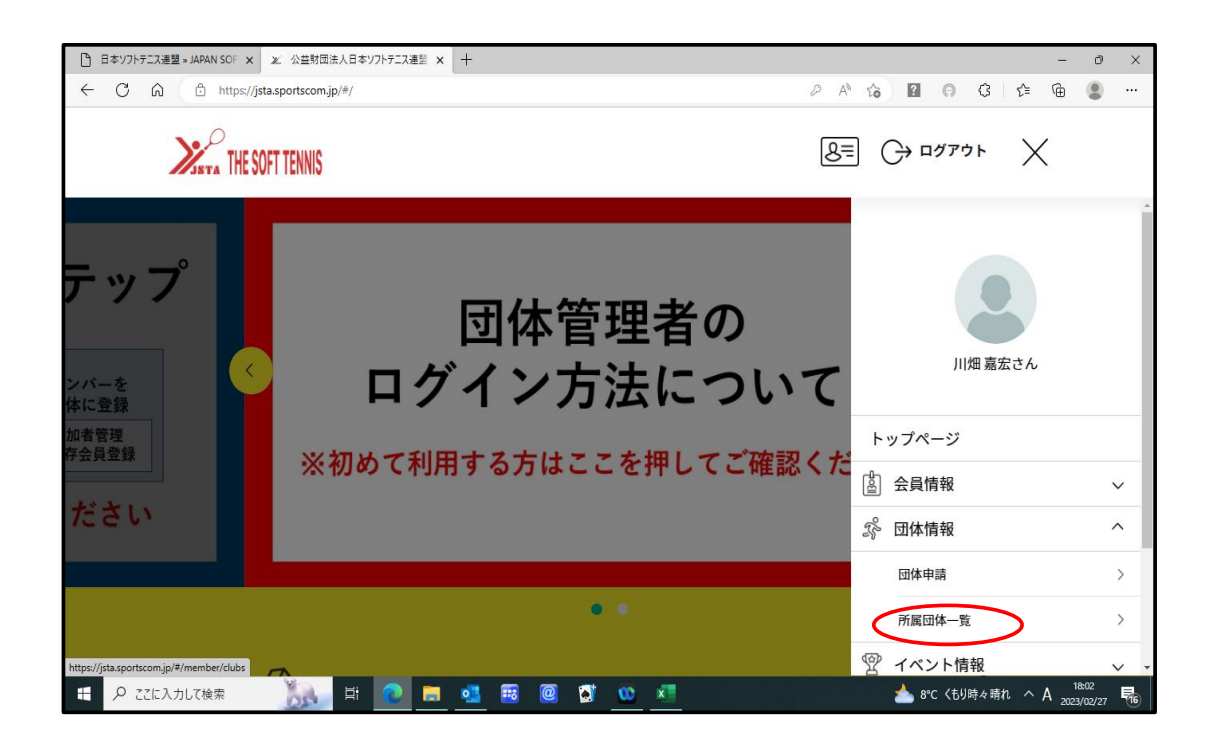

(3) 管理団体一覧から「当該団体」を選択する。

| 日本ソフトテニス連盟 ★ JAPAN SOF × ★ 公益財団法人日本ソフトテニス運転 × 十                               |                  |             |          | - 0                 | × |
|-------------------------------------------------------------------------------|------------------|-------------|----------|---------------------|---|
| ← C                                                                           | ₽ A <sup>N</sup> | ☆ ?         | 3 1 2 1  | <b>)</b>            |   |
| THE SOFT TENNIS                                                               | 8=               | () סיזיס ו  | $\equiv$ |                     |   |
|                                                                               |                  |             |          |                     |   |
| ・・・・・・・・・・・・・・・・・・・・・・・・・・・・・・・・・・・・・・                                        |                  |             |          |                     |   |
| ● 管理団体一覧<br>● ● ● ● ● ● ● ● ● ● ● ● ● ● ● ● ● ● ●                             |                  |             |          |                     |   |
| 管理をしている団体は以下の通りです。<br>団体名をクリックすると、団体の詳細情報を確認することができます。                        |                  |             |          |                     |   |
| 団体ID / 団体名 / 団体区分 / 所属属性                                                      | 参加者              | 参加申請        |          |                     |   |
| 1D:189071<br>石川県ソフトテニス連盟役員会<br>1944日分:一般<br>所属都 (公共知道法人日本ワバテニス連盟・会員向け専用サイト 5) | 12名              | 0件          |          |                     |   |
| https://jstasportscom.jp/#/dub/1006164 _ とびき1ページ・④人・Microsoft Edge            |                  | 📥 8°C 〈もり時〉 | ゃ晴れ へ A  | 18:07<br>2023/02/27 | 5 |

(4) ワンタイムパスワード認証画面で、「送信」ボタンを押す。

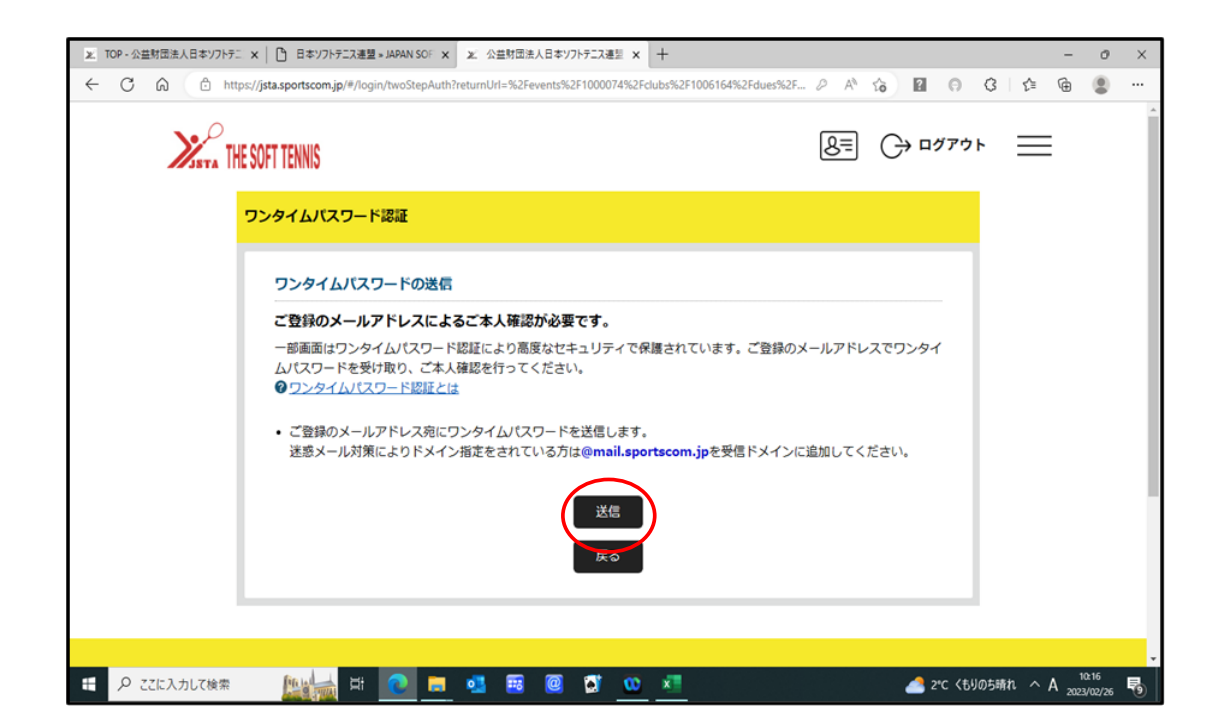

2/6ページ

(5) メールで送信されてきた「パスワード」を入力し「認証」ボタンを押す。

|                                | × ① 日本ツフトテニス連盟・JAPAN SOF × 2、公益対応法人日本ツフトテニス連盟 × ー<br>ps://jsta.sportscom.jp/#/login/twoStepAuth?returnUrl=%2Fevents%2F1000074%2Fclul<br>ESOFT TENNIS | -<br>15%2F1006164%2Fdues%2F & A <sup>h</sup>       | ৫ 🖬 ন ও<br>⊖ ⊓গস্ট⊦ | - d                       | × •           |
|--------------------------------|----------------------------------------------------------------------------------------------------|----------------------------------------------------|---------------------|---------------------------|---------------|
|                                | 認証<br>ご登録のメールアドレスに届いたワンタイムパスワードを入力<br>・ 20分以内に認証されない場合、以下の「ワンタイムパスワードの両」<br>・ ご利用の環境によっては迷惑メールとして受信されている可能性もお<br>704326<br>ルが届かなかった場合: ワンタイムパスワードを再送 | <b>してください。</b><br>送」をクリックしてください。<br>らりますのでご注意ください。 | _                   |                           |               |
| <ul> <li>P ごに入力して検索</li> </ul> |                                                                                                    | <u>81</u>                                          | <u>《</u> 2°C 〈ቲህወち端 | :れ ∧ A 10:21<br>2023/02/3 | × <b>F</b> 10 |

(6)団体情報管理画面で、「参加者管理」選択する。

| □ 日本ソフトテニス連盟 × JAPAN SOF x メ 公益封団法人日本ソフトテニス連盟 x 十                                       | - 0 X                 |
|-----------------------------------------------------------------------------------------|-----------------------|
| ← C බ ⊡ https://jsta.sportscom.jp/#/clubs/1006164                                       | 2 A to 🛛 🙃 🗘 t= 庙 😩 … |
| THE SOFT TENNIS                                                                         |                       |
| 団体情報管理                                                                                  |                       |
|                                                                                         |                       |
| 石川県ソフトテニス連盟役員会<br><sup>2</sup> あなたは団体管理者です                                              |                       |
| 基本情報 参加者管理 支払い管理                                                                        | 1421                  |
| 団体基本情報                                                                                  | 🍄 基本情報変更              |
| https://jstasportscom/p/#/dubs/1006164/entries 1890/1<br># P ZZに入力して検索 単語 P 図 頭 図 0 × 1 | ▲ 8°C 〈もり時々晴れ へ A     |

(7)参加者管理画面で、「既存会員登録」選択する。

| ß            | 日本ソフ      | トテニス連盟               | 🛿 » JAPAN           | SOF x X 公益財団法人日本ソフ                         | <sup>ハテニス連盟</sup> × +     |                 |                    | - 0 ×                         |
|--------------|-----------|----------------------|---------------------|--------------------------------------------|---------------------------|-----------------|--------------------|-------------------------------|
| $\leftarrow$ | С         | ŵ                    | ô                   | https://jsta.sportscom.jp/#/clubs          | /1006164/entries          |                 | 2 A 16 8 6 8       | 3 🕼 🕀 😩 …                     |
|              |           |                      |                     | THE SOFT TENNIS                            |                           |                 | 8= ↔ ¤ <i>₫</i> ₽¢ | =                             |
|              |           |                      |                     | 石川県ソフトテニ<br><mark>&amp; ぁぁたは団体管理者です</mark> | ニス連盟役員会<br><mark>す</mark> |                 |                    |                               |
|              |           |                      |                     | 基本情報                                       | 参加者管理                     | 支払い管理           | 7421               |                               |
|              |           |                      |                     | 参加者登録                                      |                           |                 |                    |                               |
|              |           |                      |                     | SW274CIA                                   | 新規個別登録                    | 既存会員登           | ₩¥                 |                               |
| https://     | jsta.spor | rtscom.jp/i<br>ここに入り | #/clubs/10<br>力して検ਭ | 006164/entries<br>索 】 】 】 】                | 0 🖬 💶 🗑                   | si <u>oo xi</u> | 📥 8℃ くもり時~         | を晴れ ^ A 18:22<br>2023/02/27 売 |

(8) ②新規会員番号と生年月日を入力し「検索する」ボタンを押す。

| □ 日本ソフトテニス連盟 » JAPAN SOF x 20 公益封団法人日本ソフトテニス連盟 x 十                        | - ð X                                     |
|---------------------------------------------------------------------------|-------------------------------------------|
| ← C බ ⊡ https://jsta.sportscom.jp/#/clubs/1006164/member/add              | 2 A 6 I 0 3 6 G 2                         |
| STA THE SOFT TENNIS                                                       | <u>&amp;</u> ≡ (→ ¤⊄⊽⊄ ⊨                  |
| <b>会員生年月日</b> 年月日日                                                        |                                           |
| または                                                                       |                                           |
| <ul> <li>● 新会員番号 JSTA21920129</li> <li>会員生年月日 1962 年 08 月 10 日</li> </ul> |                                           |
| または                                                                       |                                           |
| ○ ⑧ 会員姓 名 電話番号                                                            |                                           |
| 検索する                                                                      | <b>^</b>                                  |
| 🗄 🔎 ここに入力して検索 🛛 📉 📴 🔁 🧰 👰 🚮 😳 🛤                                           | ▲ 7°C くもり時々晴れ へ A 18:26<br>2023/02/27 中かう |

(9)検索結果の画面で参加者を「選択」ボタンを押す。

| □ 日本ソフトテニス連盟 ⇒ JAPAN SOF × x 公益財団法人日本ソフトテニス連盟 × +                                                                                                    |                                       |                                       |        | - 0                   | ×   |
|----------------------------------------------------------------------------------------------------|---------------------------------------|---------------------------------------|--------|-----------------------|-----|
| ← C ြ https://jsta.sportscom.jp/#/clubs/1006164/member/add                                                                                                    |                                       | 2 A 5 2 0 5                           | 3 12   | ۹                     |     |
| <b>X</b>                                                                                                    |                                       | <u>&amp;</u> ≡ ⊖ ¤⊄⊽⊄≻                | =      |                       | •   |
| 石川県ソフトテニス連盟役員会                                                                                                    |                                       |                                       |        |                       | ł   |
| 団体に登録する                                                                                                    | 5既存会員を選択してください。                       |                                       |        |                       |     |
| ▲ 検索結果                                                                                                    |                                       |                                       |        |                       |     |
| 会員番号 / 会員種別 氏4                                                                                                    | 3(フリガナ) / 生年月日 / 性別                   | 参加団体                                  |        |                       |     |
| 選択 3294<br>クラブメンバー 1967年9                                                                                                    | <del>キ夫(ミヤ・ニキュ)</del><br>月20日(55歳) 男性 | <del>100440:北陸電力(株)石川(</del> 石<br>川県) |        |                       | 1   |
|                                                                                                    | 戻る                                    |                                       |        |                       |     |
| ・ P ZEに入力して検索 (b) 片 (2) 二、 の (2) 一 一 (2) 一 一 (2) 一 (2) - (2) - (2) | 0 🚺 🚾 💶                               | <mark>.</mark> 14℃                    | 晴れ へ / | 4 11:20<br>2023/02/28 | . 6 |

(10)確認のメッセージに対して「OK」のボタンを押す。 これで、他の団体の会員登録を完了しました。 ただ、大会申込するための登録で会費等の支払いは行いません。 また、イベント(大会)申込後は、必ず削除入力を行うこと。

| □ 日本リフトテニス連盟 → JAPAN SOF x x 公益対団法人日本リフトテニス運想 x +                                                                                                    | - 0                |
|----------------------------------------------------------------------------------------------------|--------------------|
| ← C ର Ĉ https://jsta.sportscom.jp/#/clubs/1006164/member/add                                                                                                    | PA to I G C to I . |
| Sata The soft tennis                                                                                                    | 8= ↔ ¤∅77ウト ==     |
| 石川県ソフトテニス連盟役員会                                                                                                    |                    |
|                                                                                                    | ×                  |
| #2<br><u>&gt; ↓ 5 = 5 + 1 - 2 + 1 - 2</u> + 1 - 2 - 2 + 1 - 2 + 1 + 1 - 2 + 1 - 2 + 1 - 2 + 1 - 2 + 1 - 2 + 1 - 2 + 1 - 2 |                    |
|                                                                                                    |                    |
| Ęõ                                                                                                    |                    |
| # P ZZに入力して検索 派員 目 20 第 44 20 第 20 44                                                                                                    |                    |

- 4. 他の団体会員を削除する方法
  - (1)「団体情報管理」→「参加者管理」→「クラブメンバーー覧」から削除する会員の「団体削除」ボタンを押す。

| 日本ソフトテニス連盟 » JAPAN SOF                         | × 夏 公益財団法人日本ソフトテニス連盟 ×                                                                                   | +                                              |                                         |                         |                        |                     | -                    | ٥                 | ×  |
|------------------------------------------------|----------------------------------------------------------------------------------------------------|------------------------------------------------|-----------------------------------------|-------------------------|------------------------|---------------------|----------------------|-------------------|----|
| $\leftarrow \rightarrow$ C $\widehat{\square}$ | https://jsta.sportscom.jp/#/clubs/100616                                                                 | i4/entries                                     |                                         |                         | 0 A to                 | ? 🖂 🤇               | : ć= ⊕               |                   |    |
| Xssta THE                                      | SOFT TENNIS                                                                                              |                                                |                                         |                         | <b>8</b> ≡ G           | ⇒ ログアウト             | =                    |                   | *  |
|                                                |                                                                                                    | 2012/04/01 なし                                  | <i>,</i> 確                              | 認 削除                    | 付与                     | ☑ 会員証               |                      |                   |    |
| 1 3                                            | クラブメンバー一覧                                                                                                |                                                |                                         |                         |                        |                     |                      |                   | 1  |
| 石川<br>・ク<br>・ロ<br>るこ<br>※SV<br>さい              | 県ソフトテニス連盟役員会に参加して<br>ラブメンバーとは、管理者が直接管理<br>げイン画面から本登録(SMS認証を行<br>とができるようになります。<br>MS認証を行う際は、ご登録されている<br>。 | いるクラブメンバー<br>する会員です。<br>い、メールアドレラ<br>携帯電話番号に仮P | -は以下の通りです。<br>スを登録)することで、<br>Wが送信されますので | 上段に表示されてい<br>、正しく番号が登録で | る会員のようにご自<br>されているかを、事 | 目分でログインす<br>前にご確認くだ |                      |                   |    |
|                                                | 会員番号                                                                                                    | 生年月日                                           | 団体所属区分                                  | 所属加盟団体                  | 団体削除                   | 会員証                 |                      |                   |    |
|                                                | MI MAR                                                                                                   | 1954/05/25                                     | 指導者                                     | 確認                      | 削除                     | ☑会員証                |                      |                   |    |
| https://ista.sportscom.ip/#/clubs/1006164      | JSTA21615902<br>4/member/constituent/1615902                                                             |                                                |                                         |                         |                        |                     |                      |                   |    |
| 日  り  ここに入力して検索                                | 🔜 🕤 🗄 💦                                                                                                  | •1 💀 @                                         | 🗴 😳 🛃                                   |                         |                        | 🃥 7℃ <もり時々          | 晴れ へ A <sub>20</sub> | 18:30<br>23/02/27 | 17 |

(2) 確認のメッセージに対して「ОК」のボタンを押す削除完了です。

| □ 日本ソフトテニス連盟 » JAPAN SOF × 20 公益財団法人日本ソフトテニス連盟 × 十        |         |                 | - 0 ×                                 |
|-----------------------------------------------------------|---------|-----------------|---------------------------------------|
| ← C බ ⊡ https://jsta.sportscom.jp/#/clubs/1006164/entries |         | 2 A 6 2 9 3 1   | ê 🖻 😩 …                               |
| THE SOFT TENNIS                                           |         | 8= → ¤グアウト      | =                                     |
| JSTA21615903                                              |         |                 |                                       |
|                                                           |         | ×               |                                       |
| 確認                                                        |         |                 |                                       |
| - 田家 事大さたを<br>団体から削除しま<br>よろしいですか?                        | す。      |                 |                                       |
| ÷+>                                                       | tzil OK |                 |                                       |
|                                                           |         |                 |                                       |
| 1961/08/28                                                | 指導者 確認  | 削除 经会員証         |                                       |
| 日 2 CELA カレて検索                                            | @ 🐼 😳 💶 | <br>● 14°C 晴れ へ | ✓ A <sup>11:24</sup><br>2023/02/28 20 |

6/6ページ